## (m) 通过TFTP实现远程上传下载 (PC做TFTP服务器)

FTP/TFTP 孙海亮 2024-03-26 发表

组网Z说明 组网: S5130-El console console f1/0/1 interface vlan1 192.168.10.1/24

#### 配置步骤

# 1、PC上TFTP服务器搭建(案例使用3CDaemon软件):

如下图红色标注选中TFTP Server:

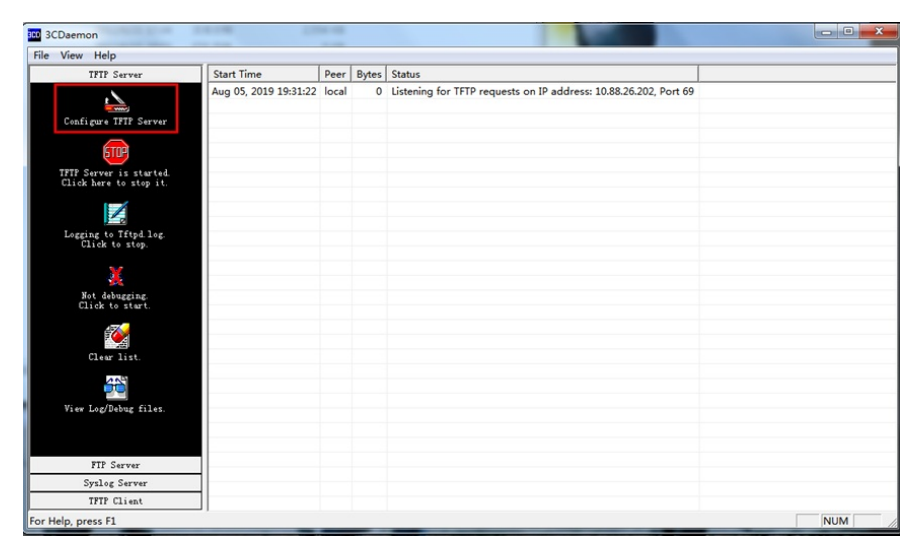

如下图红色标注选中上传/下载文件的路径后点击确定:

| 3CD 3CDaemon                                      |                        |                                                                                                    |                |                                                                  |  |
|---------------------------------------------------|------------------------|----------------------------------------------------------------------------------------------------|----------------|------------------------------------------------------------------|--|
| File View Help                                    |                        |                                                                                                    |                |                                                                  |  |
| TFTP Server                                       | Start Time             | Peer                                                                                                    | Bytes          | Status                                                           |  |
|                                                   | Aug 05, 2019 19:31:22  | local                                                                                                    | 0              | Listening for TFTP requests on IP address: 10.88.26.202, Port 69 |  |
| Configure TFTP Server                             | 3CDaemon Configuration |                                                                                                    |                |                                                                  |  |
| TFTP Server is started.<br>Click here to stop it. | Create                 | FTF Profiles Syslog Configuration<br>General Configuration TFTP Configuration<br>Create directory names in incoming file rev |                |                                                                  |  |
| Logging to Tftpd.log.<br>Click to stop.           | Allow o                | overwri<br>Downlo:                                                                                                    | te of ex       | Risting files?                                                   |  |
| Not debugging.<br>Click to start.                 | Per-pac<br>Maximum     | ket tin<br>retrie                                                                                                    | neout in<br>MS | a seconds 5                                                      |  |
| Clear list.                                       | Interfr                | ame tr                                                                                                    | ansmissi       | on. 0                                                            |  |
| View Log/Debug files.                             |                        |                                                                                                    |                |                                                                  |  |
|                                                   | 3CDaem                 | on                                                                                                    |                |                                                                  |  |
| FTP Server                                        |                        |                                                                                                    |                |                                                                  |  |
| Syslog Server                                     |                        |                                                                                                    |                |                                                                  |  |
| TFTP Client                                       |                        |                                                                                                    |                |                                                                  |  |

2、给设备和电脑配置成同网段IP地址(举例:设备上配置成192.168.10.2,

### 电脑配置成192.168.10.1),确保设备跟电脑互连地址可以互ping。

<H3C>sys System View: return to User View with Ctrl+Z. [H3C]interface Vlan-interface 1 [H3C-Vlan-interface1]ip address 192.168.10.2 24 [H3C-Vlan-interface1]quit [H3C]ping 192.168.10.1 PING 192.168.10.1: 56 data bytes, press CTRL\_C to break Reply from 192.168.10.1: bytes=56 Sequence=1 ttl=128 time=7 ms Reply from 192.168.10.1: bytes=56 Sequence=2 ttl=128 time=2 ms

## 3、在交换机上指定电脑的地址通过命令上传/下载文件

<H3C>tftp 192.168.10.1 put XXX //put代表上传文件名为XXX的文件到电脑
<H3C>tftp 192.168.10.1 get XXX //get代表下载电脑上文件名为XXX的文件到设备

File will be transferred in binary mode Sending file to remote TFTP server. Please wait... | TFTP: 1666 bytes sent in 0 second(s). File uploaded successfully.

配置关键点

无